## Step-by-Step Guide for <u>Amendment</u> of Certificate of Registration and Hotel-keeper's Licence

The authorised Singpass user may submit an amendment application to amend the Certificate of Registration and Hotel-keeper's Licence. The five different types of amendment profiles are:-

| Amendment Profile <sup>1</sup> | Purpose                                         |
|--------------------------------|-------------------------------------------------|
| Change of Hotel Name           | Change the name of the hotel                    |
| Change of Hotel-keeper         | Appoint a new Hotel-keeper for the hotel        |
| Update of Hotel Ownership      | Update the Hotel's owner details                |
| Update of Existing Hotel and   | Update the existing hotel and/or hotel-keeper's |
| /or Hotel-keeper's Information | information                                     |
| Update of Room Information     | Update the Hotel rooms' information             |

## Accessing GoBusiness Licensing

| S/N | Step                       | Screenshot                                                                        |
|-----|----------------------------|-----------------------------------------------------------------------------------|
| 1   | Go to GoBusiness           |                                                                                   |
|     | Licensing website          |                                                                                   |
|     | https://licence1.business. | UCENCE APPUICATION                                                                |
|     | gov.sg/teportal/web/tron   | Keywords   Government Agencies  Business Intent                                   |
|     | <u>tier/nome</u>           |                                                                                   |
|     |                            | e.g. Food court, Pet shop, NEA                                                    |
|     |                            |                                                                                   |
|     |                            | Review & Apply (1)                                                                |
|     |                            |                                                                                   |
|     |                            | Licence Management                                                                |
|     |                            | at your fingertips >                                                              |
|     |                            | · · · · · · · · · · · · · · · · · · ·                                             |
| 1a  | Next, click on "Login"     | Q (☐ LOGIN                                                                        |
|     |                            | UCENCE APPLICATION 👼 LICENSED ENTITIES 🗘 SFA / NPARKS / AVS LICENCES 🏦 WHO WE ARE |
|     |                            | Keywords Government Agencies Business Intent                                      |
|     |                            | Search Licence by Kenwards                                                        |
|     |                            | e.g. Food court, Pet shop, NEA                                                    |
|     |                            | Design D Analysis                                                                 |
|     |                            | review & Apply ()                                                                 |
|     |                            |                                                                                   |
|     |                            | Licence Management                                                                |
|     |                            | at your fingertips >                                                              |
|     |                            |                                                                                   |

<sup>&</sup>lt;sup>1</sup>You can select multiple options to amend the details relating to the Certificate of Registration and/or Hotel-keeper. However, a new licence application is required if you select Change of Hotel Name, Hotel-keeper and Hotel Ownership in one application.

| S/N | Step                                                                                    | Screenshot                                                                                                    |
|-----|-----------------------------------------------------------------------------------------|----------------------------------------------------------------------------------------------------|
| 2   | Log in to GoBusiness<br>Licensing using<br>SingPass <sup>2</sup>                        | € CENSERS                                                                                                    |
| 2a  | Log in with SingPass ID<br>and Password or scan<br>the QR code with the<br>SingPass app | Advisory Note ~     Siggress op     Velcome to Singpass     Tin Tin Onic     Advisory Note ~     Introversingpass     Tin Tin Onic     Advisory Note ~     Introversingpass     Tin Tin Onic     Singpass     Velcome to Singpass     Tin Tin Onic     Introversingpass     Velcome to Singpass     Velcome to Singpass     Tin Tin Onic     Introversingpass     Velcome to Singpass     Velcome to Singpass     Velcome to Singpass     Velcome to Singpass     Velcome to Singpass     Vour trusted digital identity     Singpass     Tin Tin Onic         Advisory Note ~     Singpass </td                                                                                                    |
| 2b  | Select the relevant<br>UEN/Entity ID (if<br>applicable)                                 | Support Coverant     Support Coverant     Support Coverant     Support Coverant     Support Coverant     Support     Support     Supp |

<sup>&</sup>lt;sup>2</sup> From 11 April 2021, the login process for Corppass will be changed to verify an individual's identity via Singpass first, before allowing the user to access and transact with government digital services. After clicking on 'Log in with Singpass', you will be directed to log in via Singpass, before gaining access to the digital service or selecting the relevant UEN identity to transact for. For more information, visit go.gov.sg/corporate-login

| S/N | Step                                                                                                    | Screenshot                                                                                                    |
|-----|----------------------------------------------------------------------------------------------------|----------------------------------------------------------------------------------------------------|
| 3   | Click on "My Portfolio<br>> Licence"                                                                                                    | Requests for Action     Correspondences       Licences     Click My Portfolio                                                                                                    |
|     | Enter the Licence<br>Number and Click on<br>"Search"                                                                                                    | Agency Name, Licence Name, Licence Number      Advanced Search      Please click here for the list of licences you can view via GoBusiness Licensing.      Licence     Licence Name      Licence Licence Name      Licence Name     |
|     | Click on "Action" ><br>"Amend"                                                                                                    | Source     Source     Source       Source     Source     Source       Sour                                                                                                    |
| 4   | Ensure that the Licence<br>no. is correct. Select<br>"Amendment of details<br>in the Certificate of<br>Registration and Hotel-<br>keeper's Licence" and<br>Click on "Next" | Amend Licence                                                                                                    |
| 5   | Select the checkbox to<br>agree to the Terms of<br>Use                                                                                                    | Amend Existing Licence Terms of Use                                                                                                    |
|     | Click on " <b>Next</b> "                                                                                                    | I Access this services is governed by the terms and conditions as stated below ("Terms of Use"). By accessing and using the Websher, you shall be deemed to have accepted and agreed to be legably bound by these Terms of Use. If you on not accept any of these Terms of Use, the words twe", 'our 'and 'ur' refer to the Government of Singapore and attainuory Board's Shantory Board's Mantory Board's experiments and board below ("Terms of Use, in you on not accept any of these Terms of Use, the words twe", 'our 'and 'ur' refer to the Government of Singapore and attainuory Board's Shantory Board's means any body corporate establethed by or under writem take from time to time to bren to Bratanory Board's Mantory Board's Martory Board's one of the may be changed from time to time. The most page 'or use of the Webshe takes the changes in the other to be modeled Terms of Use and at of the changes.  4. Yet may modify or decontinue any information or features that form part of the Vebshe at any time, with or without notice to you, and within tablets.  5. The cases the state and geration of the Webshe relies on technologies which are not under our contrint. We do not guarantee continuous accessibility or winiterimpied operation of the Webshe takes by any particular person or to block access from any internet address to mis Webshe. at any time, without ascribing any reasons whataroeve:  5. We reverse all rights to deery createrize access the Webshe takes to y any particular person or to block access from any internet address to ins Webshe. at any time, without ascribing any reasons whataroeve:  5. By cleaking on the checkbox. I agree to be bound by therms of Use.  5. Declays and the checkbox is agree to be bound by therms of Use.  5. Declays any time, without ascribing any reasons whataroeve:  5. Declays any time, without ascribing any reasons whataroeve.  5. Declays any time, without ascribing any reasons whataroeve.  5. Declays any time, without ascribing any reasons whataroeve.  5. Declays any time, without ascribing any pa |
|     |                                                                                                    | Note: Salutation, Name, Nationality, Gender and Date Of Birth are taken from User Profile for your convenience.<br>Please second to Update User Peofile screen to not these information where necessary                                                                                                    |
|     |                                                                                                    | Salutation * Designation OTHER Name * S1043066E Office Tel Number                                                                                                    |
|     |                                                                                                    | ID Type* # NRC O FIN O Passport 65754305                                                                                                    |
|     |                                                                                                    | ID Number* \$1543565. Fax Number                                                                                                    |
|     |                                                                                                    | Gender" * Male © Female Email                                                                                                    |
|     |                                                                                                    | Date Of Birth * 0101/1970 Alternative Email                                                                                                    |
|     |                                                                                                    | Primary Contact         Office Tel Number           Mode*         # Home Tel Number           Tick if you prefer to be         \$5M5           Mode Number         notified via SA5                                                                                                    |
|     |                                                                                                    | Click Next  Next  Save as Draft Save as Draft 5 Ext                                                                                                    |

| S/N | Step                              | Screenshot                                                                                                    |  |  |  |
|-----|-----------------------------------|----------------------------------------------------------------------------------------------------|--|--|--|
| 6   | Select the relevant               | Amend Profile                                                                                                    |  |  |  |
|     | "Amendment Profile <sup>3</sup> " | Change of Hotel Name Change of Hotel Name Change of Hotel Name Change of Hotel Neeper Update of Hotel Ownership Update of Hotel Covership Update of Room Information |  |  |  |

<sup>&</sup>lt;sup>3</sup> Based on the selected amendment profile, only the respective fields will be available for editing and the remaining fields will be greyed off.

## **Change of Hotel Name**

Pursuant to Hotels Licensing Regulations R(14)(2), the owner or licensee of a hotel shall not change the name of the hotel without the prior written approval of the Board.

| S/N | Step                                                                             | Screenshot                                                                                                    |  |  |  |  |
|-----|----------------------------------------------------------------------------------|----------------------------------------------------------------------------------------------------|--|--|--|--|
| 1   | Select "Change of Hotel<br>Name" under the Amend<br>Profile section              | Amend Profile  Change of Hotel Name Change of Hotel Keeper Update of Hotel Ownership Update of Existing Hotel and/or Hotel Keeper Information Update of Room Information                                                                                                    |  |  |  |  |
| 2   | Enter the new Hotel<br>Name by over-riding the<br>existing name of the<br>hotel. | Hotel Related Information         URA Information         In the obtained the relevant of Withen Permission/ relevant land use approval from Urban Redevelopment Authority (URA). I am submitting the said URA permission/ approval online with this application         Hotel Information         Name of Notel*         The Hotel       Hotel Telephone         Name of Notel*       117011         Relieve Address       Information         Block / House       31       Email Address         Street Name*       SCIENCE PARK ROAD       Website URL         Unit Number       Hotel Owner*       The Hotel         Level       Hotel Owner's UEN*       192200048H         Building Name       CRIMSON, THE       Hotel Developer         Hotel Operator       Hotel Operator |  |  |  |  |
| 3   | Scroll to the bottom of<br>the page and Click on<br>"Proceed"                    | Organisation Address         Type of Premises       HDBBlock         Postal Code       409626         Block / House       1031         Number       1031         Street Name       EUNOS AVENUE 6         Level       01         Unit Number       59         Building Name       Save as Draft         Save as Draft & Exit                                                                                                    |  |  |  |  |

| S/N | Step                             | Screenshot                                                                                                    |
|-----|----------------------------------|----------------------------------------------------------------------------------------------------|
| 4   | Upload the e-notice <sup>4</sup> |                                                                                                    |
|     | according to the Notice          | Licence(s) Profile General Information Application Details Supporting Document(s) Information (Payment & Supporting Document(s)) (Payment & Supportable)                                                                                                    |
|     | template in PDF format.          | Amend Existing Licence                                                                                                    |
|     | Do ensure that you have          | Certificate of Registration and Hotel-keeper's Licence                                                                                                    |
|     | accurately entered the           |                                                                                                    |
|     | Name of Hotel.                   | Document Name Type Attachment Action                                                                                                    |
|     |                                  | Attached when Amendment Profile seleced is "Change of Hotel<br>Keeper" ONLINE UPLOAD • Click here                                                                                                    |
|     | Further, please make             | Acceptate File Size maintain 2018 Acceptate File Size maintain 2018 to upload e-                                                                                                    |
|     | sure that the Name of            | Assached when Amendment Profile selected is "Change of Hotel ONLINE UPLOAD   Upload                                                                                                    |
|     | Hotel is the same as the         | nauguerrene nom javo da ovad<br>Acceptable Rei Ster mainimum é Mit<br>ACRA Business Profile                                                                                                    |
|     | Name of Hotel as per             | Attached when Amendment Profile selected is "Change of Hotel Name" ONLINE UPLOAD                                                                                                    |
|     | your application and on          | Acceptable File Size maximum: 2 MB Other Supporting Documents                                                                                                    |
|     | your hotel signage. The          | Multiple Files can be attached to this field is you have more than<br>one file to include ONLINE UPLOAD •<br>Accessed File Format and doc door                                                                                                    |
|     | e-notice will typically be       | Acceptable File Size maximum: 2.108 Click Next                                                                                                    |
|     | published on the HLB             |                                                                                                    |
|     | Website within 3                 |                                                                                                    |
|     | working days from when           |                                                                                                    |
|     | the e-notice is                  |                                                                                                    |
|     | successfully uploaded.           |                                                                                                    |
|     | 5 T                              |                                                                                                    |
|     | Next, upload other               |                                                                                                    |
|     | supporting documents (if         |                                                                                                    |
|     | any) and click "Next".           |                                                                                                    |
|     |                                  |                                                                                                    |
| 5   | You may preview and              | (1)     (2)     (3)     (4)     (5)     (6)     (7)     (7)     (7)     (7)     (7)     (7)     (7)     (7)     (7)     (7)     (7)     (7)     (7)     (7)     (7)     (7)     (7)     (7)     (7)     (7)     (7)     (7)     (7)     (7)     (7)     (7)     (7)     (7)     (7)     (7)     (7)     (7)     (7)     (7)     (7)     (7)     (7)     (7)     (7)     (7)     (7)     (7)     (7)     (7)     (7)     (7)     (7)     (7)     (7)     (7)     (7)     (7)     (7)     (7)     (7)     (7)     (7)     (7)     (7)     (7)     (7)     (7)     (7)     (7)     (7)     (7)     (7)     (7)     (7)     (7)     (7)     (7)     (7)     (7)     (7)     (7)     (7)     (7)     (7)     (7)     (7)     (7)     (7)     (7)     (7)     (7)     (7)     (7)     (7)     (7)     (7)     (7)     (7)     (7)     (7)     (7)     (7)     (7)     (7)     (7)     (7)     (7)     (7)     (7)     (7)     (7)     (7)     (7)     (7)     (7)     (7)     (7)     (7)     (7)     (7)     (7)     (7)     (7)     (7)     (7)     (7)     (7)     (7)     (7)     (7)     (7)     (7)     (7)     (7)     (7)     (7)     (7)     (7)     (7)     (7)     (7)     (7)     (7)     (7)     (7)     (7)     (7)     (7)     (7)     (7)     (7)     (7)     (7)     (7)     (7)     (7)     (7)     (7)     (7)     (7)     (7)     (7)     (7)     (7)     (7)     (7)     (7)     (7)     (7)     (7)     (7)     (7)     (7)     (7)     (7)     (7)     (7)     (7)     (7)     (7)     (7)     (7)     (7)     (7)     (7)     (7)     (7)     (7)     (7)     (7)     (7)     (7)     (7)     (7)     (7)     (7)     (7)     (7)     (7)     (7)     (7)     (7)     (7)     (7)     (7)     (7)     (7)     (7)     (7)     (7)     (7)     (7)     (7)     (7)     (7)     (7)     (7)     (7)     (7)     (7)     (7)     (7)     (7)     (7)     (7)     (7)     (7)     (7)     (7)     (7)     (7)     (7)     (7)     (7)     (7)     (7)     (7)     (7)     (7)     (7)     (7)     (7)     (7)     (7)     (7)     (7)     (7)     (7)     (7)     (7)     (7)     (7)     (7)     (7)     ( |
|     | print the application            | Licence(s) Profile General Information Application Details Supporting Document(s) Application<br>(Payment if Applicable)                                                                                                    |
|     | form at this screen.             | Amend Existing Licence                                                                                                    |
|     |                                  | Information Review                                                                                                    |
|     | Tick the check box               | Click to print the application                                                                                                    |
|     | under "General                   | Change of Hotel Name                                                                                                    |
|     | Declaration" and                 |                                                                                                    |
|     | "Certificate of                  |                                                                                                    |
|     | Registration and Hotel-          | Hotel Related Information                                                                                                    |
|     | keeper's Licence" and            | URA Information                                                                                                    |
|     | click "Submit".                  | I have obtained the relevant Grant of Written Permission/ relevant land use approval from Urban Redevelopment Authority (URA). I am<br>submittion the said UBA permission / approval police with this application.                                                                                                    |
|     |                                  |                                                                                                    |
|     |                                  | Declaration                                                                                                    |
|     |                                  | General Declaration agree to the respective declarations                                                                                                    |
|     |                                  | I declare that all the information given in this application form is true and correct.     I an awaye that least action may be taken againgt me if I had knowingly provided false information.                                                                                                    |
|     |                                  | agree that in any legal proceedings. I shall not dispute the undernoising or accuracy of any statements, confirmations, records,<br>acknowledgements, information recorded in or produced in this application.                                                                                                    |
|     |                                  | Certificate of Registration and Hotel-keeper's Licence                                                                                                    |
|     |                                  | I declare that I am authorised to act for the insended operator of the Hotel for the purposes of this application.     I further declare that the documents submitted, if any, in support of this application are true and correct.     If the the documents submitted is a submitted in the the documents submitted in the the documents submitted in the the documents submitted in the documents submitted in the documents submit |
|     |                                  | Iunderstand that the Hotels Licensing Board reserves the right not to grant the Centificate of Registration and/or the Hotel     Resper's licence if there is any declaration or statement made that is failse or inaccurate in any material particular or misleading by                                                                                                    |
|     |                                  | reason of a material omission. Click Submit                                                                                                    |
|     |                                  |                                                                                                    |

<sup>&</sup>lt;sup>4</sup> Any notice of objection lodged with HLB within two weeks of the advertisement will be taken into account in the assessment of the application for a Certificate of Registration.

| S/N | Step                                                                                                    | Screenshot                                                                                                    |
|-----|----------------------------------------------------------------------------------------------------|----------------------------------------------------------------------------------------------------|
| 6   | Once you submit the<br>application, the system<br>will provide you with an<br>acknowledgement page<br>and an application<br>number which starts<br>with "U" (do take note<br>of this application | Amend Existing Licence            Submitted successfully: 1 application(s)<br>You will be notified of the approval of your application via SMS/Email.             Hotels Licensing Board<br>Certificate of Registration and Hotel-keeper's Licence<br>Application Number<br>Submission Number<br>Submission Date         18/02/2020 10:41:07         Payment Status         States: PENDING         Submission Name         B2020267112         Submission Name         B2020267112         Submission Name         B2020267112         Submission Name         B2020267112         Submission Name         B2020267112         Submission Name         B2020267112         Submission Name         B2020267112         Submission Name         B2020267112         Submission Name         B2020267112         Submission Name         Submission Name         B2020267112         Submission Name         Submission Name         Submiss |
|     | number as it will be your<br>reference number for<br>any enquiries pertaining<br>to this application).<br>You may choose to print<br>or close the<br>acknowledgement page.                       | View your Applications and Status NOTE Application has been submitted successfully. You will be notified of the approval of your application by email/sms. Processing status will also be updated under the Application Status Column. Please note that the "Submission Name" is for your personal reference only. You may retrieve your submission and application details by clicking on the "Applications" tab in the "My Portfolio" menu. Click Print CLOSE Click Close                                                                                                    |

The Secretariat may request for additional information or outstanding documents (if any) via the "Request for Action"<sup>5</sup> feature. Upon receiving all the required documents and placement of the advertisements<sup>6</sup>, the Secretariat will process the application which will take an average of two weeks.

| S/N | Step                         | Screenshot                                              |                                              |                                     |                                                             |                       |                     |                              |                        |
|-----|------------------------------|---------------------------------------------------------|----------------------------------------------|-------------------------------------|-------------------------------------------------------------|-----------------------|---------------------|------------------------------|------------------------|
| 7   | Once the application has     | N.                                                      | 1                                            | R                                   | \$                                                          | Ó                     |                     |                              | $\bowtie$              |
|     | been approved by the         | Dashboard                                               | Applications                                 | Licences                            | Payments Requ                                               | ests for Action       | Managed Ret         | urns Cor                     | respondences           |
|     | Board, you will receive      | Corresponde                                             | nces                                         |                                     |                                                             |                       | 1 Click I           | Wy Portfolio                 | ~                      |
|     | an email notification on     | Agency Name                                             | e, Licence Name, Corresp                     | ondence Name                        |                                                             | SEARCH                |                     | Adva                         | anced Search           |
|     | the approval. A copy of      |                                                         |                                              |                                     | 2 Search                                                    | for required          | ]                   |                              |                        |
|     | the correspondence can       | Name 🖕                                                  |                                              | Application/Licence<br>Number/RRN 🖕 | Licence Name 🖕                                              | Application<br>Type 🖕 | Delivery<br>Channel | Agency                       | Sent Date              |
|     | also be found under the      | 3                                                       | ck to view<br>details                        |                                     | Certificate of Registratio                                  | n                     | Ŧ                   | Hotels                       |                        |
|     | "Correspondence" tab in      | HLB - Approval for A<br>(Change of Hotel Na             | mendment Application<br>me)                  | U2020033453                         | and Hotel-keeper's<br>Licence                               | Amend                 | Email               | Licensing<br>Board           | 18/02/2020<br>11:24:18 |
|     | GoBusiness Licensing         | Licence Application S<br>Notification (to Appl          | Status Update<br>icant)                      | U2020033453                         | Certificate of Registratic<br>and Hotel-keeper's<br>Licence | n<br>Amend            | Email               | Hotels<br>Licensing<br>Board | 18/02/2020<br>10:41:14 |
|     | Note: Licence fees related   | Printing of Certificat<br>Hotel-Keeper's Licen<br>Name) | e of Registration and<br>ce (Change of Hotel | U2020033335                         | Certificate of Registratic<br>and Hotel-keeper's<br>Licence | n<br>Amend            | Email               | Hotels<br>Licensing<br>Board | 13/02/2020<br>18:07:02 |
|     | to new, amenament, and       |                                                         |                                              |                                     |                                                             |                       |                     |                              |                        |
|     | are payable from 1 Ian       |                                                         |                                              |                                     |                                                             |                       |                     |                              |                        |
|     | 2021 to $31$ Dec $2021$ will |                                                         |                                              |                                     |                                                             |                       |                     |                              |                        |
|     | he waived to help            |                                                         |                                              |                                     |                                                             |                       |                     |                              |                        |
|     | mitigate the impact of       |                                                         |                                              |                                     |                                                             |                       |                     |                              |                        |
|     | COVID-19.                    |                                                         |                                              |                                     |                                                             |                       |                     |                              |                        |
|     |                              |                                                         |                                              |                                     |                                                             |                       |                     |                              |                        |
| 8   | For printing of licences,    |                                                         |                                              |                                     |                                                             |                       |                     |                              |                        |
|     | please refer to the Guide    |                                                         |                                              |                                     |                                                             |                       |                     |                              |                        |
|     | for Printing of Licences.    |                                                         |                                              |                                     |                                                             |                       |                     |                              |                        |

<sup>&</sup>lt;sup>5</sup> Please refer to the step-by-step guide on "Request for Action"

<sup>&</sup>lt;sup>6</sup> Please note that the Board will only be able to process the application if there are no objections from the public within 14 days from the advertisement date

## Change of Hotel-Keeper

Pursuant to Hotels Licensing Regulations R(14)(1), where any change is effected in the hotelkeeper of a hotel, the hotel owner shall notify the secretary in writing all the particulars of the change within 10 days of the effective date of such change.

| S/N | Step                     | Screenshot                                                                                  |                                                                                 |                |                                           |                   |   |
|-----|--------------------------|---------------------------------------------------------------------------------------------|---------------------------------------------------------------------------------|----------------|-------------------------------------------|-------------------|---|
| 1   | Select "Change of Hotel  |                                                                                             | <b>C</b> 1                                                                      |                |                                           |                   |   |
|     | Keeper" under the        | Amena Pro                                                                                   | one                                                                             |                |                                           |                   |   |
|     | Amend Profile section.   | Change of Hote Change of Hote Change of Hote Update of Hote Update of Existi Update of Roon | I Name<br>I Keeper<br>Ownership<br>Ing Hotel and/or Hotel Keep<br>I Information | er Information |                                           |                   |   |
| 2   | Enter the new Hotel-     | Hotel-keep                                                                                  | er's Information                                                                | I              |                                           |                   |   |
|     | keeper information such  | Hotel-keeper                                                                                | General Informati                                                               | on             |                                           |                   |   |
|     | as Hotel-keeper General  |                                                                                             |                                                                                 |                |                                           |                   |   |
|     | Information, Residential | Salutation *                                                                                | Dr                                                                              | •              | NRIC / FIN*                               | S1111111F         |   |
|     | Address and Contact      | Name *                                                                                      | Tester                                                                          |                | Employment Pass<br>Expiry Date (if FIN is |                   |   |
|     | Details by over-riding   | Designation in<br>Hotel *                                                                   | Chief Executive                                                                 | •              | entered)                                  | 02/00/1025        |   |
|     | the existing hotel-      |                                                                                             |                                                                                 |                | Date of Birth                             | 02/05/1555        |   |
|     | keeper's information.    |                                                                                             |                                                                                 |                | Nationality *                             | SINGAPORE CITIZEN | • |
|     |                          | Hotel-keeper's                                                                              | s Residential Add                                                               | ress           |                                           |                   |   |
|     |                          | Postal Code*                                                                                | 117611 Re                                                                       | trieve Address | Level                                     | 12                |   |
|     |                          | Block / House                                                                               | 31                                                                              | •              | Unit Number                               | 13                |   |
|     |                          | Street Name*                                                                                | SCIENCE PARK RO                                                                 | AD             | Building Name                             | CRIMSON, THE      |   |
|     |                          |                                                                                             |                                                                                 |                |                                           |                   |   |
|     |                          | Hotel-keeper's                                                                              | s Contact Details                                                               |                |                                           |                   |   |
|     |                          | Mobile Number*                                                                              | 91234567                                                                        |                | Email Address*                            | sdfsdf@sdf.com    |   |
|     |                          | Office Telephone                                                                            |                                                                                 |                |                                           |                   |   |
|     |                          | Number                                                                                      |                                                                                 |                |                                           |                   |   |
| 3   | Scroll to the bottom of  | Organisation Addre                                                                          | 255                                                                             |                |                                           |                   |   |
| 5   | the page and Click on    | Type of Premises                                                                            | HDBBlock                                                                        |                |                                           |                   |   |
|     | "Proceed".               | Postal Code                                                                                 | 409626                                                                          |                |                                           |                   |   |
|     |                          | Block / House<br>Number                                                                     | 1031                                                                            |                |                                           |                   |   |
|     |                          | Street Name                                                                                 | EUNOS AVENUE 6                                                                  |                |                                           |                   |   |
|     |                          | Level                                                                                       | 01                                                                              |                |                                           |                   |   |
|     |                          | Unit Number                                                                                 | 59                                                                              |                |                                           |                   |   |
|     |                          | Building Name                                                                               |                                                                                 |                |                                           |                   |   |
|     |                          |                                                                                             | / Draviau                                                                       | Brossed        | Save as Draft Save                        | as Draft 8 Evit   |   |
|     |                          |                                                                                             | < Previou                                                                       | Proceed /      | Save as Drait Save                        |                   |   |
|     |                          |                                                                                             |                                                                                 |                |                                           |                   |   |
|     |                          |                                                                                             |                                                                                 |                |                                           |                   |   |
|     |                          |                                                                                             |                                                                                 |                |                                           |                   |   |
|     |                          |                                                                                             |                                                                                 |                |                                           |                   |   |
|     |                          |                                                                                             |                                                                                 |                |                                           |                   |   |
|     |                          |                                                                                             |                                                                                 |                |                                           |                   |   |

| S/N | Step                                                                                                    | Screenshot                                                                                                    |
|-----|----------------------------------------------------------------------------------------------------|----------------------------------------------------------------------------------------------------|
| 4   | Upload the supporting<br>documents (e.g. Resume<br>of proposed Hotel-<br>keeper and/or copy of<br>Employment Pass) and<br>Click "Next".            | 1     2     3     4     3     6     7       SLECT     ADE December 1     ADD PONDE     UPLOAD     REVIEW & SUBMET     ADD ON ONLEDGEMENT       Licenceit)     ADE December 1     Application Details     Supporting December 1     ADD ON ONLEDGEMENT       ADMONDE     UPLOAD     REVIEW & SUBMET     ADD ONLEDGEMENT       Application Details     Supporting December 1       ADMONDE       Certificate of Registration and Hotel-keeper's Licence       Document Name     Type     Attachment     Action                                                                                                    |
|     |                                                                                                    | Curriculum Vise (C) of Hotel-Keeper<br>Acceptable file Some another extended is "Change of Hotel<br>Keeper"<br>Acceptable file Some maximum: 2 MB<br>Acceptable file Some maximum: 2 MB<br>Acceptable file Some maximum: 2 M |
| 5   | You may preview and<br>print the application<br>form at this screen.                                                                               | Amend Existing Licence                                                                                                    |
|     | Tick the check box<br>under "General<br>Declaration" and<br>"Certificate of<br>Registration and Hotel-<br>keeper's Licence" and<br>click "Submit". | Information Review                                                                                                    |
|     |                                                                                                    | 1.     I deduce that I am authorised to act for the intended operator of the Application are true and correct.     Image: Constraint of the Application are true and correct.     Image: Constraint of the Application or statement made that is faile or inclusion in any more that is and the Next Learning Board reserves the right nots to grant the Centificate of Registration and/or the Hotel.     Image: Constraint of the Application or statement made that is faile or inclusion in any more that is any constraint on the Application or statement made that is faile or inclusion in any more that is any constraint on the Application or statement made that is faile or inclusion in any more that is any constraint on the Application or statement made that is faile or inclusion in any more that is any constraint on the Application or statement made that is faile or inclusion in any more that is any constraint on the Application or statement made that is faile or inclusion in any more that is any constraint on the Application or statement made that is faile or inclusion in any more that is any constraint on the Application or statement made that is faile or inclusion in any more that is any constraint on the Application or statement made that is faile or inclusion in any more that is any constraint on the Application or statement made that is faile or inclusion in any more that is any constraint on the Application or statement made that is faile or inclusion in any constraint of the Application or inclusion or an user that is any constraint on the Application or statement made that is any constraint on the Application or statement made that is any constraint of the Application or any constraint on the Application or any constraint on the Application or any constraint on the Application or any constraint on the Application or any constraint on the Application or any constraint on the Application or any constraint on the Application or any constraint on the Application or any                                                                                                    |

| S/N | Step                                                                                                    | Screenshot                                                                                                    |  |  |  |  |  |  |
|-----|----------------------------------------------------------------------------------------------------|----------------------------------------------------------------------------------------------------|--|--|--|--|--|--|
| 6   | Once you submit the<br>application, the system<br>will provide you with an<br>acknowledgement page                      | Amend Existing Licence         Submitted successfully: 1 application(s)         You will be notified of the approval of your application via SMS/Email.                                                                                                    |  |  |  |  |  |  |
|     | and an application<br>number which starts<br>with "U" (do take note<br>of this application<br>number as it will be your | Hotels Licensing Board Certificate of Registration and Hotel-keeper's Licence Application Number U2020033453 Licence U2020033453 U2020033453 Licence Submission Number B2020267112 Submission Date 18/02/2020 10:41:07 Payment Status STAGE1: N.A STAGE2: PENDING Submission Name B2020267112                                                                                                    |  |  |  |  |  |  |
|     | reference number for<br>any enquiries pertaining<br>to this application).                                               | View your Applications and Status NOTE Application has been submitted successfully. You will be notified of the approval of your application by email/sms. Processing status will also be updated under the Application Status Column. Please note that the "Submission Name" is for your personal reference only. You may retrieve your submission and application details by clicking on the "Applications" tab in the "My Portfolio" menu. Click Print Click Close |  |  |  |  |  |  |
|     | You may choose to print<br>or close the<br>acknowledgement page.                                                        | PRINT CLOSE                                                                                                    |  |  |  |  |  |  |

The Secretariat may request for additional information or outstanding documents (if any) via the "Request for Action"<sup>7</sup> feature. Upon receiving all the required documents, the Secretariat will process the application which will take an average of two weeks.

| S/N | Step                                        | Screenshot                                                                                                    |  |  |  |  |  |  |
|-----|---------------------------------------------|----------------------------------------------------------------------------------------------------|--|--|--|--|--|--|
| 7   | Once the application has                    | A HOME MY PORTFOLIO 📮 LICENCE APPLICATION 📚 LICENSED ENTITIES                                                                                                    |  |  |  |  |  |  |
|     | been approved by the                        |                                                                                                    |  |  |  |  |  |  |
|     | Board, you will receive                     | Applications         Licences         Payments         Requests for Action         Managed Returns         Correspondences                                                                                                    |  |  |  |  |  |  |
|     | an email notification on                    | Correspondences                                                                                                    |  |  |  |  |  |  |
|     | the approval. A copy of                     | Agency Name, Licence Name, Correspondence Name                                                                                                    |  |  |  |  |  |  |
|     | the correspondence can                      |                                                                                                    |  |  |  |  |  |  |
|     | also be found under the                     | Application/Licence Licence Name Application Delivery Agency Sent Date                                                                                                    |  |  |  |  |  |  |
|     | "Correspondence" tab in                     | Number/RRN Licence varme Type                                                                                                    |  |  |  |  |  |  |
|     | GoBusiness Licensing                        | HLB - Amendment Application Print<br>Notification-Change of Hotel Name<br>U1920029757 Certificate of Registration<br>and Hotel-keeper's Licence Amend Email Hotels<br>Board 10:59:11                                             |  |  |  |  |  |  |
|     | Note: Licence fees related                  | Click to view details<br>Levere Application Students Update<br>Notification (to Applicant) U1920029757 Certificate of Registration<br>and Hotel-keeper's Licence Amend Email Hotels 08/03/2019 Licensing 10:59:09 Baard 10:59:09 |  |  |  |  |  |  |
|     | to new, amendment, and                      |                                                                                                    |  |  |  |  |  |  |
|     | renewal applications that                   |                                                                                                    |  |  |  |  |  |  |
|     | are payable from 1 Jan                      |                                                                                                    |  |  |  |  |  |  |
|     | 2021 to 51 Dec 2021 will                    |                                                                                                    |  |  |  |  |  |  |
|     | be walved to help<br>mitigate the impact of |                                                                                                    |  |  |  |  |  |  |
|     | $COVID_{-}19$                               |                                                                                                    |  |  |  |  |  |  |
|     |                                             |                                                                                                    |  |  |  |  |  |  |
| 8   | For printing of licences.                   |                                                                                                    |  |  |  |  |  |  |
|     | please refer to the Guide                   |                                                                                                    |  |  |  |  |  |  |
|     | for Printing of Licences.                   |                                                                                                    |  |  |  |  |  |  |

<sup>&</sup>lt;sup>7</sup> Please refer to the step-by-step guide on "Request for Action"

## **Update of Hotel Ownership**

### Update of Existing Hotel and/or Hotel Keeper Information

For update of Hotel Ownership<sup>8</sup> or existing hotel and/or hotel-keeper information, these applications do not require approvals from the Board and will be auto-approved upon submission of the application.

| S/N | Step                                             | Screenshot                                                                          |                         |                             |                     |  |  |
|-----|--------------------------------------------------|-------------------------------------------------------------------------------------|-------------------------|-----------------------------|---------------------|--|--|
| 1   | Select "Update of Hotel<br>Ownership" or "Update | Amend Prof                                                                          | ile                     |                             |                     |  |  |
|     | of Existing Hotel and/or                         | Change of Hotel Name                                                                |                         |                             |                     |  |  |
|     | Hotel Keeper                                     | Change of Hotel Keeper Update of Hotel Ownership                                    |                         |                             |                     |  |  |
|     | information" under the                           | Update of Existing Hotel and/or Hotel Keeper Information Update of Room Information |                         |                             |                     |  |  |
|     | Amend Profile section.                           |                                                                                     |                         |                             |                     |  |  |
| 2a  | For Update of Hotel                              | Hotel Information                                                                   |                         |                             |                     |  |  |
|     | Ownership, input the                             |                                                                                     |                         |                             |                     |  |  |
|     | new Hotel Owner                                  | Name of Hotel*                                                                      | Hotel Watch             | Hotel Telephone<br>Number * | 61234567            |  |  |
|     | information by over-                             | Postal Code*                                                                        | 247729 Retrieve Address | Hotel Fax Number            |                     |  |  |
|     | riding the existing data.                        | Block / House<br>Number *                                                           | 1                       | Email Address               |                     |  |  |
|     |                                                  | Street Name *                                                                       | ORCHARD SPRING LANE     | Website URL                 |                     |  |  |
|     |                                                  | Unit Number                                                                         |                         | Hotel Owner*                | Hotel Watch Pte Ltd |  |  |
|     |                                                  | Level                                                                               |                         | Hotel Owner's UEN           | * 192700048H        |  |  |
|     |                                                  | Building Name                                                                       | TOURISM COURT           | Hotel Developer             |                     |  |  |
|     |                                                  |                                                                                     |                         | Hotel Operator              |                     |  |  |
|     |                                                  |                                                                                     |                         |                             |                     |  |  |
| 2b  | For Update of existing                           | Hotel Informat                                                                      | ion                     |                             |                     |  |  |
| 20  | Hotel information, only                          |                                                                                     |                         |                             |                     |  |  |
|     | the Hotel Tel Number.                            | Name of Hotel*                                                                      | Hotel Watch             | Hotel Telephone<br>Number*  | 61234567            |  |  |
|     | Hotel Fax Number,                                | Postal Code*                                                                        | 247729 Retrieve Address | Hotel Fax Number            |                     |  |  |
|     | Email Address, Website                           | Block / House                                                                       | 1                       | Email Address               |                     |  |  |
|     | URL can be updated.                              | Street Name *                                                                       | ORCHARD SPRING LANE     | Website URL                 |                     |  |  |
|     |                                                  |                                                                                     |                         |                             |                     |  |  |
|     |                                                  | Unit Number                                                                         |                         | Hotel Owner*                | Hotel Watch Pte Ltd |  |  |
|     |                                                  | Level                                                                               |                         | Hotel Owner's UEN*          | 192700048H          |  |  |
|     |                                                  | Building Name                                                                       | TOURISM COURT           | Hotel Developer             |                     |  |  |
|     |                                                  |                                                                                     |                         | Hotel Operator              |                     |  |  |
|     |                                                  |                                                                                     |                         |                             |                     |  |  |

<sup>&</sup>lt;sup>8</sup> Hotel Ownership means the company that owns the hotel or owns the business that operates the hotel. For e.g. Hotel XYZ is owned by Company A but Company B operates the hotel and applies for the hotel licence (i.e Company B is the hotel licensee). Should Company A sells the Hotel XYZ to Company C, but Company B continues to operate the hotel, only an update of the Hotel Ownership is required. However, should Company C wish to take over the operations of the hotel from Company B, a new application for a Certification of Registration and Hotel Keeper's Licence is required as licenses are not transferable.

| S/N | Step                                                                            | Screenshot                                                                                                    |  |  |  |
|-----|---------------------------------------------------------------------------------|----------------------------------------------------------------------------------------------------|--|--|--|
|     | For Update of existing<br>Hotel-keeper<br>information, only the                 | Hotel-keeper's Residential Address       Postal Code*     760115     Retrieve Address     Level     12                                                                                                    |  |  |  |
|     | Hotel-keeper's<br>Residential Address and<br>Contact details can be<br>updated. | Block / House 115 Unit Number 31 Number* Street Name* YISHUN RING ROAD Building Name Hotel-keeper's Contact Details                                                                                                    |  |  |  |
|     |                                                                                 | Mobile Number*     81234567     Email Address*     tanchintuan@singnet.com.sg       Office Telephone     Number                                                                                                    |  |  |  |
| 3   | Scroll to the bottom of<br>the page and Click on<br>"Proceed".                  | Organisation Address         Type of Premises       HDBBlock         Postal Code       409626         Block / House       1031         Number       1031         Street Name       EUNOS AVENUE 6         Level       01         Unit Number       59         Building Name       Yrevious         Proceed       Save as Draft & Exit                                                                                                    |  |  |  |
| 4   | Upload the supporting<br>documents (if any) and<br>Click "Next".                | 1       2       3       4       3       6       7         SELET       AMENDMENT       ADD       PROVIDE       UPLOAD       RVITUR & SUBMIT       ACKNOWLEDGEMENT         Annend Existing Licence       Acknowledge       Reverse Intermention       Replication       Reverse Intermention       Reverse Intermentintermention |  |  |  |

| S/N | Step                       | Screenshot                                                                                                    |  |  |  |  |  |
|-----|----------------------------|----------------------------------------------------------------------------------------------------|--|--|--|--|--|
| 5   | You may preview and        |                                                                                                    |  |  |  |  |  |
|     | print the application      | SELECT AMENDMENT ADD PROVIDE UPLOAD REVERVE SUBMIT ACHONYLEDGEMENT<br>Licence(s) Profile General Information Application Details Supporting Document(s) Application<br>(Payment if applicable)                                                                                                    |  |  |  |  |  |
|     | form at this screen.       | Amend Existing Licence                                                                                                    |  |  |  |  |  |
|     |                            | Information Review before printing                                                                                                    |  |  |  |  |  |
|     | Tick the check box         | Click to print the application                                                                                                    |  |  |  |  |  |
|     | under "General             | Change of Hotel Name                                                                                                    |  |  |  |  |  |
|     | "Certificate of            |                                                                                                    |  |  |  |  |  |
|     | Registration and Hotel-    | Untel Polstad Information                                                                                                    |  |  |  |  |  |
|     | keeper's Licence" and      |                                                                                                    |  |  |  |  |  |
|     | Click "Submit".            | URA Information                                                                                                    |  |  |  |  |  |
|     |                            | rise'e dualineu die reterin statis of intraen entinguidir reteris and de appresentation orden rederetophietis Addrony (des), rain<br>risentition the raid 100, earnierien / anoroxal pelloe with this and/aston.                                                                                                    |  |  |  |  |  |
|     |                            | Declaration                                                                                                    |  |  |  |  |  |
|     |                            | General Declaration Tick the checkboxes to<br>agree to the respective<br>determined                                                                                                    |  |  |  |  |  |
|     |                            | I declare that all the information given in this application form is true and correct.                                                                                                    |  |  |  |  |  |
|     |                            | l am aware that legal action may be salen against m if it had knowingly provided false information.<br>I agree that in any legal proceeding it, hall not offspace that wherehold or on accuracy of any statements, confirmations, records,<br>actinovidegements, information recorded in or produced in this application. |  |  |  |  |  |
|     |                            | Certificate of Registration and Hotel-keeper's Licence                                                                                                    |  |  |  |  |  |
|     |                            | 1. I declare that I am authorized to art for the interded operator of the Kotel for the number of this antifaction. Its                                                                                                    |  |  |  |  |  |
|     |                            | Infurther declare that the documents submitted, if any, in support of this application are true and correct.     Inducement that the behavior location application are true and correct.                                                                                                    |  |  |  |  |  |
|     |                            | keeper's licency and then have beening both there is any declaration or statement made that is failed or inaccurate in any material particular or misleading by reason of a material omission.                                                                                                    |  |  |  |  |  |
|     |                            | Remodule Submit                                                                                                    |  |  |  |  |  |
|     |                            |                                                                                                    |  |  |  |  |  |
| 6   | Once you submit the        |                                                                                                    |  |  |  |  |  |
|     | application, the system    | Amend Existing Licence                                                                                                    |  |  |  |  |  |
|     | will provide you with an   | Submitted successfully: 1 application(s)                                                                                                    |  |  |  |  |  |
|     | acknowledgement page       | You will be notified of the approval of your application via SMS/Email.                                                                                                    |  |  |  |  |  |
|     | and an application         | Hotels Licensing Board                                                                                                    |  |  |  |  |  |
|     | number which starts        | Application Number U2020033461 Application Status Approved                                                                                                    |  |  |  |  |  |
|     | with "U" (do take note     | Submission Number B2020267125 Payment Status STAGE1 : N.A<br>STAGE2 : N.A                                                                                                    |  |  |  |  |  |
|     | of this application        | Submission Date         18/02/2020 11:52:28           Submission Name         B2020267125                                                                                                    |  |  |  |  |  |
|     | reference number for       | View your Applications and Status                                                                                                    |  |  |  |  |  |
|     | any enquiries pertaining   | NOTE<br>Application has been submitted successfully. You will be notified of the approval of your application by email/sms. Processing status will also be updated                                                                                                    |  |  |  |  |  |
|     | to this application). The  | under the Application Status Column.<br>Please note that the "Submission Name" is for your personal reference only.                                                                                                    |  |  |  |  |  |
|     | application status will be | You may retrieve your submission and application details by clicking on the "Applications" tab in the "My Portfolio" menu.                                                                                                    |  |  |  |  |  |
|     | reflected as "Approved".   | PRINT CLOSE                                                                                                    |  |  |  |  |  |
|     |                            |                                                                                                    |  |  |  |  |  |
|     | You may choose to print    |                                                                                                    |  |  |  |  |  |
|     | or close the               |                                                                                                    |  |  |  |  |  |
|     | acknowledgement page.      |                                                                                                    |  |  |  |  |  |
|     | No payment is required     |                                                                                                    |  |  |  |  |  |
|     | for "Update of Hotel       |                                                                                                    |  |  |  |  |  |
|     | Ownership. Update of       |                                                                                                    |  |  |  |  |  |
|     | Existing Hotel and/or      |                                                                                                    |  |  |  |  |  |
|     | Hotel-keeper               |                                                                                                    |  |  |  |  |  |
|     | Information".              |                                                                                                    |  |  |  |  |  |

# Update of Room Information

Should there be any changes to the hotel room information, please update the changes via GoBusiness Licensing.

| S/N | Step                      | Screenshot                                                                                                    |  |  |  |
|-----|---------------------------|----------------------------------------------------------------------------------------------------|--|--|--|
| 1   | Select "Update of Room    |                                                                                                    |  |  |  |
|     | Information" under the    | Amend Profile                                                                                                    |  |  |  |
|     | Amend Profile section.    |                                                                                                    |  |  |  |
|     |                           | Change of Hotel Name                                                                                                    |  |  |  |
|     |                           | Update of Hotel Ownership Update of Existing Hotel and/or Hotel Keeper Information                                                                                                    |  |  |  |
|     |                           | EI Update of Room Information                                                                                                    |  |  |  |
| 2   | Update the Room           | Room Information                                                                                                    |  |  |  |
|     | Information either by     | Category Room Rate (\$) No. of Rooms No. of Beds                                                                                                    |  |  |  |
|     | editing the existing data | 6 Beo-Dom 20 5 6 22                                                                                                    |  |  |  |
|     | or adding new room        | 8 Bed Dom 15 5 8 2 1                                                                                                    |  |  |  |
|     | category.                 |                                                                                                    |  |  |  |
|     | 89-                       | Room Category * Room Rate (\$) *                                                                                                    |  |  |  |
|     | The total number of       | Number of Rooms * Number of Beds Per                                                                                                    |  |  |  |
|     | rooms & beds will be      | Room (Mandatory for Hostel Only)                                                                                                    |  |  |  |
|     | updated automatically     | Add Room Category                                                                                                    |  |  |  |
|     | updated automatically.    | Total Number of Rooms & Beds                                                                                                    |  |  |  |
|     |                           | Total Number of 20 Total Number of 170                                                                                                    |  |  |  |
| 3   | Scroll to the bottom of   | Organisation Address                                                                                                    |  |  |  |
| 5   | the page and Click on     | Type of Premises HDBBlock                                                                                                    |  |  |  |
|     | "Proceed"                 | Postal Code 409626                                                                                                    |  |  |  |
|     | Tibeecu .                 | Block / House 1031                                                                                                    |  |  |  |
|     |                           | Number                                                                                                    |  |  |  |
|     |                           | Street Name EUNOS AVENUE 6                                                                                                    |  |  |  |
|     |                           | Level 01                                                                                                    |  |  |  |
|     |                           | Unit Number 59                                                                                                    |  |  |  |
|     |                           | Building Name                                                                                                    |  |  |  |
|     |                           |                                                                                                    |  |  |  |
|     |                           | Previous     Proceed     Save as Draft     Save as Draft & Exit                                                                                                    |  |  |  |
| 4   | Upload the supporting     |                                                                                                    |  |  |  |
|     | documents (if any) and    | (1)     (2)     (3)     (4)     (5)     (6)     (7)     (7)     (6)     (7)     (7)     (7)     (7)     (7)     (7)     (7)     (7)     (7)     (7)     (7)     (7)     (7)     (7)     (7)     (7)     (7)     (7)     (7)     (7)     (7)     (7)     (7)     (7)     (7)     (7)     (7)     (7)     (7)     (7)     (7)     (7)     (7)     (7)     (7)     (7)     (7)     (7)     (7)     (7)     (7)     (7)     (7)     (7)     (7)     (7)     (7)     (7)     (7)     (7)     (7)     (7)     (7)     (7)     (7)     (7)     (7)     (7)     (7)     (7)     (7)     (7)     (7)     (7)     (7)     (7)     (7)     (7)     (7)     (7)     (7)     (7)     (7)     (7)     (7)     (7)     (7)     (7)     (7)     (7)     (7)     (7)     (7)     (7)     (7)     (7)     (7)     (7)     (7)     (7)     (7)     (7)     (7)     (7)     (7)     (7)     (7)     (7)     (7)     (7)     (7)     (7)     (7)     (7)     (7)     (7)     (7)     (7)     (7)     (7)     (7)     (7)     (7)     (7)     (7)     (7)     (7)     (7)     (7)     (7)     (7)     (7)     (7)     (7)     (7)     (7)     (7)     (7)     (7)     (7)     (7)     (7)     (7)     (7)     (7)     (7)     (7)     (7)     (7)     (7)     (7)     (7)     (7)     (7)     (7)     (7)     (7)     (7)     (7)     (7)     (7)     (7)     (7)     (7)     (7)     (7)     (7)     (7)     (7)     (7)     (7)     (7)     (7)     (7)     (7)     (7)     (7)     (7)     (7)     (7)     (7)     (7)     (7)     (7)     (7)     (7)     (7)     (7)     (7)     (7)     (7)     (7)     (7)     (7)     (7)     (7)     (7)     (7)     (7)     (7)     (7)     (7)     (7)     (7)     (7)     (7)     (7)     (7)     (7)     (7)     (7)     (7)     (7)     (7)     (7)     (7)     (7)     (7)     (7)     (7)     (7)     (7)     (7)     (7)     (7)     (7)     (7)     (7)     (7)     (7)     (7)     (7)     (7)     (7)     (7)     (7)     (7)     (7)     (7)     (7)     (7)     (7)     (7)     (7)     (7)     (7)     (7)     (7)     (7)     (7)     (7)     (7)     (7)     (7)     (7)     (7)     (      |  |  |  |
|     | Click "Next".             | Licence(s) Profile General Information Application Details Supporting Document(s) Application<br>(Payment if applicable)                                                                                                    |  |  |  |
|     |                           | Amend Existing Licence                                                                                                    |  |  |  |
|     |                           | Certificate of Registration and Hotel-keeper's Licence                                                                                                    |  |  |  |
|     |                           |                                                                                                    |  |  |  |
|     |                           | Document Name Type Attachment Action                                                                                                    |  |  |  |
|     |                           | Curriculum Vitae (CV) of Hotel-Keeper Attached when Amendment Profile selected is "Change of Hotel                                                                                                    |  |  |  |
|     |                           | Keeper* ONLINE UPLOAD   Upload Upload  Upload                                                                                                    |  |  |  |
|     |                           | Advertisements Durit enternation of the second state of the second state of the second |  |  |  |
|     |                           | Attached when Amendment Profile selected is "Change of Hotel Name" Acceptible File Format: pdf, doc, docr Upload Upload                                                                                                    |  |  |  |
|     |                           | Acceptable File Sizer maximum: 6 MB ACRA Business Profile                                                                                                    |  |  |  |
|     |                           | Attached when Amendment Profile selected is "Change of Hotel Name" ONLINE UPLOAD  Upload Upload                                                                                                    |  |  |  |
|     |                           | Acceptable File Formac pdf, doc, docv<br>Acceptable File Star: maximum: 2.MB<br>upload supporting                                                                                                    |  |  |  |
|     |                           | Other Supporting Documents Multiple Files can be attached to this field is you have more than any files to relate for the support of the support of the supp |  |  |  |
|     |                           | Acceptable File Sormanumer UNLINE UPLOAD   Acceptable File Sormanumer 2 MB  Click to delete                                                                                                    |  |  |  |
|     |                           | Click Next uploaded document                                                                                                    |  |  |  |
|     |                           | Previous Next      Save as Draft     Save as Draft      Save as Draft     Save as Draft     Sa         |  |  |  |

| S/N             | Step                                                                                                    | Screenshot                                                                                                    |  |  |  |  |
|-----------------|----------------------------------------------------------------------------------------------------|----------------------------------------------------------------------------------------------------|--|--|--|--|
| <u>S/N</u><br>5 | StepYou may preview and<br>print the application<br>form at this screen.Tick the check box<br>under "General<br>                                                                                                    | <section-header>  Screensback     Image: Provide State Provide State Provide St</section-header>                                                                 |  |  |  |  |
| 6               | Once you submit the<br>application, the system<br>will provide you with an<br>acknowledgement page<br>and an application<br>number which starts<br>with "U" (do take note<br>of this application<br>number as it will be your<br>reference number for<br>any enquiries pertaining<br>to this application).<br>You may choose to print<br>or close the<br>acknowledgement page. | And the submission Name is for your personal reference only.<br>Not write the "Submission Name" is for your personal reference only.<br>Meters the "Submission Name" is for your personal reference only.<br>Meters the "Submission Name" is for yo |  |  |  |  |

The Secretariat may request for additional information or outstanding documents (if any) via the "Request for Action"<sup>9</sup> feature. Upon receiving all the required documents, the Secretariat may request for an inspection and the application will take an average of two weeks for processing.

| S/N | Step                      | Screenshot                                                                                                    |                                    |                                                               |                                             |                          |                               |                         |  |
|-----|---------------------------|----------------------------------------------------------------------------------------------------|------------------------------------|---------------------------------------------------------------|---------------------------------------------|--------------------------|-------------------------------|-------------------------|--|
| 7   | Once the application has  | in the interview in the test of the test of the test of the test of the test of the test of test of te | CENCE APPLICATION                  | LICENSED ENTITIES                                             |                                             |                          |                               |                         |  |
|     | been approved, you will   |                                                                                                    | Ø                                  | (\$)                                                          | ħ                                           | Ē                        | ſ                             | $\overline{\mathbf{x}}$ |  |
|     | receive an email          | Dashboard Applications                                                                                                    | Licences F                         | Payments Requests                                             | for Action Ma                               | inaged Return            | ns Corresp                    | »<br>pondences          |  |
|     | notification on the       | Correspondences                                                                                                    | Search                             | for required                                                  |                                             | 1 Click                  | k MY POR                      | TFOLIO                  |  |
|     | approval. A copy of the   | Agency Name, Licence Name, Correspond                                                                                                    | dence Name                         | spondence.                                                    | SEARCH                                      |                          | -° Advanc                     | ed Search               |  |
|     | correspondence can also   |                                                                                                    |                                    |                                                               |                                             |                          | -0                            |                         |  |
|     | be found under the        | Name 🗅                                                                                                    | Application/Licence                | Licence Name                                                  | Application Deliv<br>Type $\product{delta}$ | Delivery<br>Channel      | Agency                        | Sent Date               |  |
|     | "Correspondence" tab in   | 3 Click to view details                                                                                                    | Number/RRN 🍦                       |                                                               |                                             | ¢                        | 0                             |                         |  |
|     | GoBusiness Licensing.     | HLB - Approval to Amendment Application<br>(Update of Room Information)                                                                                                    | U1920029663                        | Certificate of<br>Registration and Hotel-<br>keeper's Licence | Amend                                       | Email                    | Hotels<br>Licensing<br>Board  | 28/02/2019<br>17:15:28  |  |
|     | No payment is required    | Licence Application Status Update<br>Notification (to Applicant)                                                                                                    | U1920029663                        | Certificate of<br>Registration and Hotel-<br>keeper's Licence | Amend                                       | Email                    | Hotels<br>Licensing<br>Board  | 28/02/2019<br>17:11:00  |  |
|     | Information".             |                                                                                                    |                                    |                                                               |                                             |                          |                               |                         |  |
|     | If a change in number of  | A HOME MY PORTFOLIO                                                                                                    | NCE APPLICATION                    |                                                               | SFA/1                                       | NPARKS / AV              | S LICENCES                    | <b>A A</b>              |  |
| ,   | rooms result in a change  |                                                                                                    | 0                                  |                                                               | 4                                           |                          |                               |                         |  |
|     | in the size of hotel. you | Dashboard Applications Li                                                                                                    | icences Pi                         | (\$) ('avments Requests                                       | for Action                                  | Aanaged Retu             | urns Corr                     | respondences            |  |
|     | will need to print both   | Correspondences                                                                                                    |                                    |                                                               | (                                           | Click<br>Co              | K My Portfolio<br>rrespondenc | o»<br>es                |  |
|     | the Certificate of        | Agency Name, Licence Name, Corresponder                                                                                                    | nce Name                           |                                                               | SEARCH                                      |                          | Adva                          | inced Search            |  |
|     | Registration and Hotel-   |                                                                                                    |                                    | 2 Search fo                                                   | r required<br>ondences                      |                          |                               |                         |  |
|     | Keeper's Licence.         | Name<br>3 Click to view<br>details                                                                                                    | pplication/Licence<br>lumber/RRN 🍦 | Licence Name 🖕                                                | Application<br>Type 🖕                       | Delivery<br>Channel<br>¢ | Agency<br>\$                  | Sent Date               |  |
|     | For printing of licences, | Printing of Certificate of Registration and<br>Hotel-Keeper's Licence (Update of Room U<br>Information)                                                                                                    | 2020033745                         | Certificate of<br>Registration and Hotel-<br>keeper's Licence | Amend                                       | Email                    | Hotels<br>Licensing<br>Board  | 03/03/2020<br>17:52:38  |  |
|     | Guide for Printing of     | HLB - Application for update of Hotel Room U<br>Information                                                                                                    | 2020033745                         | Certificate of<br>Registration and Hotel-<br>keeper's Licence | Amend                                       | Email                    | Hotels<br>Licensing<br>Board  | 03/03/2020<br>17:52:29  |  |
|     | Licences.                 | Licence Application Status Update U<br>Notification (to Applicant)                                                                                                    | 2020033745                         | Certificate of<br>Registration and Hotel-<br>keeper's Licence | Amend                                       | Email                    | Hotels<br>Licensing<br>Board  | 03/03/2020<br>17:48:46  |  |

STB provides the Applicant with a platform to report any wrong-doings, unlawful conduct or malpractices of STB staff that are against the public interest. The details of STB's whistleblowing framework is set out <u>here</u>.

<sup>&</sup>lt;sup>9</sup> Please refer to the step-by-step guide on "Request for Action"